## INSTRUKCJA DOSTĘPU DO PLATFORMY SZKOLENIOWO EDUKACYJNEJ POLSKIEGO ZWIĄZKU ŁOWIECKIEGO <u>dla osób zakładających konto na platformie po raz pierwszy</u>

1. Proszę wpisać w dowolnej przeglądarce adres strony moodle.pzlow.pl

2. Po wybraniu polecenia *Nowe konto,* należy zapozna

3. się z *Informacjami dotyczącymi ochrony danych osobowych,* a następnie wybrać przycisk *Wyrażam zgodę na Informacja dotycząca ochrony danych osobowych*.

4. W polu *Nazwa użytkownika* proszę wpisać swój indywidualny numer ewidencyjny, nadany przez miejscowy Zarząd Okręgowy.

5. *Hasło* musi składać się z co najmniej **8 znaków**: (minimum jednej cyfry, minimum jednej litery dużej oraz jednej małej, a także minimum jednego niestandardowego znaku, np. ., \* czy #).

6. Proszę podać adres *Email* (jeśli posiadasz służbowy adres email, wpisz go w pierwszej kolejności).

7. W kolejnych polach należy uzupełnić swoje dane *Imię* i *Nazwisko, Miasto, Kraj* oraz *Okręg*.

8. Proszę przejść przez Pytanie zabezpieczające, zaznaczając pole *Nie jestem robotem*.

9. Na koniec należy wybrać polecenie *Utwórz moje nowe konto*.

10. W tym momencie zostanie wysłana wiadomość pod wskazany adres email z prostą instrukcją, jak dokończyć rejestrację, kliknij *Kontynuuj*.

11. Kolejny krok to zalogowanie się do swojej poczty i kliknięcie w otrzymany w wiadomości link aktywacyjny (proszę sprawdzić, czy wiadomość przypadkiem nie trafiła do folderu SPAM).

12. Ostatni krok to zalogowanie na stronie Platformy Szkoleniowo Edukacyjnej.

## Instrukcja zapisu do kursu – Pilotażowy kurs pierwszej pomocy przedmedycznej

Po zalogowaniu się na stronie Platformy Szkoleniowo Edukacyjnej, proszę wybrać na stronie głównej (poprzez widoczną listę kategorii kursów)

## 1. Zarząd Okręgowy PZŁ w mieście, do którego Pani/Pan należy

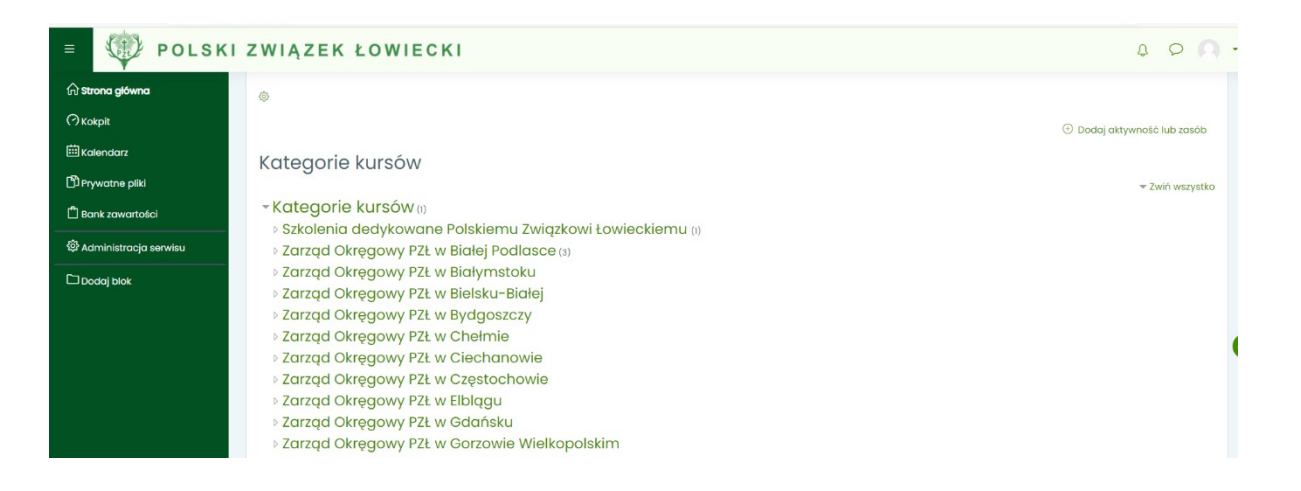

## a następnie Pilotażowy kurs pierwszej pomocy przedmedycznej

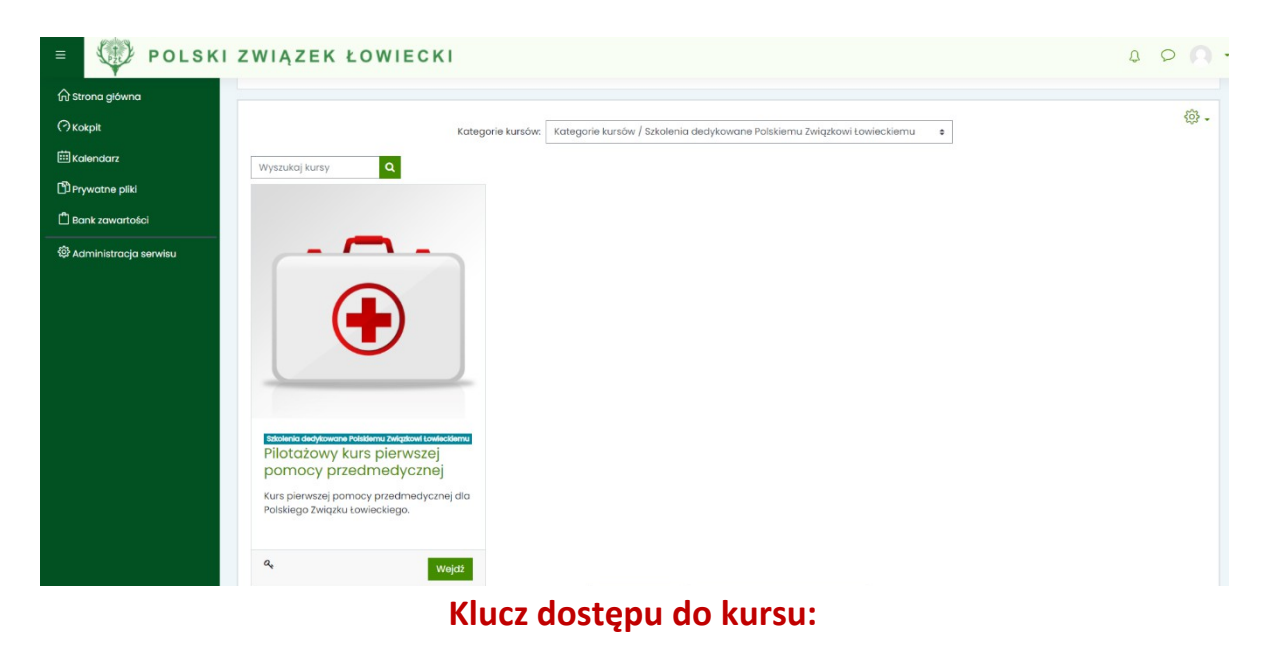

INSTRUKCJA LOGOWANIA DO PLATFORMY SZKOLENIOWO EDUKACYJNEJPOLSKIEGO ZWIĄZKU ŁOWIECKIEGO 2